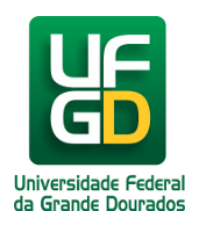

## Como o Assinante Externo assina documentos no SIPAC

Ajuda > SIPAC - Patrimônio, Administração e Contratos > Contratos

http://ajuda.ufgd.edu.br/artigo/645

Para realização do assinatura de um documento no SIPAC por um Assinante Externo, orientamos que sigam os seguintes passos:

**1.** Acesse o sistema SIPAC em <u>https://sipac.ufgd.edu.br/public/jsp/portal.jsf</u> e clique no link <u>Assinantes Externos</u>, conforme a imagem:

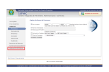

**2.** O link de Assinantes Externos direcionará para a tela de autentificação. Digite o e-mail e senha que você registrou ao realizar o cadastro de Assinante Externo e clique no botão \_

| Fundação Universidade Federal                                                                                             | da Grande Dourados                                           | Dourados, 02 de Dezembro de 2020 |  |
|----------------------------------------------------------------------------------------------------|--------------------------------------------------------------|----------------------------------|--|
| SIPAC                                                                                                    |                                                              |                                  |  |
| Sistema Integrado de Patrir                                                                                               | nônio, Administração e Contratos                             |                                  |  |
| PORTAL PÚBLICO > ASSINANTES EXTERNOS                                                                                      |                                                              |                                  |  |
|                                                                                                    |                                                              |                                  |  |
|                                                                                                    | AUTENTICACÃO                                                 |                                  |  |
|                                                                                                    | E-mail: assinanteexterno@gmail.com                           |                                  |  |
|                                                                                                    | Senha: ••••                                                  |                                  |  |
|                                                                                                    | Entrar                                                       |                                  |  |
|                                                                                                    |                                                              |                                  |  |
| Case sinds                                                                                                    | Esqueceu a senha? Clique aqui para recuperá-los.             | â la                             |  |
| Caso anda                                                                                                    | nao tenna seu login de acesso, clique em cadastrar para obti | e-10.                            |  |
|                                                                                                    | Voltar                                                       |                                  |  |
|                                                                                                    |                                                              |                                  |  |
| SIPAC   Coordenadoria de Informática - (67) 3410-2492   Copyright © 2005-2020 - UFRN - homologacao-sig.sistema01-producao |                                                              |                                  |  |

**3.** Após logar no sistema, serão mostrados o(s) documento(s) pendente(s) de assinatura que podem ser assinados pelo Assinante Externo. Selecione os documentos que serão assinados e clique no icone :

|                | Treinamento                                   |                                                          |                       | Tempo de Sessão: 00: | 30   Vitória, 24 de Junho de 2020   SAIR |
|----------------|-----------------------------------------------|----------------------------------------------------------|-----------------------|----------------------|------------------------------------------|
| treinamento    | SIPAC<br>Sistema Integrado de Patrimônio, Adm | ninistração e Contratos                                  |                       |                      |                                          |
| # PORT         | AL DO ASSINANTE EXTERNO                       |                                                          |                       |                      |                                          |
| 🤌 Olá          | LIVIA SERPA, esta área é reservada ao         | os usuários que possuem o perfil de assinante externo em | documentos tramitados | s no sistema adm     | inistrativo. 💪                           |
| <b>B D</b>     | OCUMENTOS PENDENTES DE ASSINATURA             | <mark>~</mark>                                           |                       |                      | FILTROS 🟹                                |
| Mostrar        | 25 V Documentos                               | 0 Itens Selecionados                                     |                       |                      |                                          |
| Docum          | nento                                         | Unidade Origem                                           | Cadastrado Em         | Natureza             | Situação                                 |
| □ <b>NÃO P</b> | ROTOCOLADO                                    |                                                          | 24/06/2020            | OSTENSIVO            | 😑 PENDENTE DE ASSINATURA 🛛 🚍             |

4. Digite sua senha de acesso ao sistema para confirmar sua assinatura e clique no botão ...

|                    | Abaixo, confirme o(s) documento(s) selecionado(s) e informe sua s |                     |  |  |  |  |
|--------------------|-------------------------------------------------------------------|---------------------|--|--|--|--|
|                    |                                                                   |                     |  |  |  |  |
|                    | Minhas Assinaturas                                                |                     |  |  |  |  |
| Documento          |                                                                   | Assinaturas         |  |  |  |  |
| REQUERIMENTO       | N° 112/2020 - IBA-CPR (11.02.23.01.06.01.01)                      | 🎲 ASSINANTE EXTERNO |  |  |  |  |
| Senha: *           |                                                                   |                     |  |  |  |  |
| Confirmar Cancelar |                                                                   |                     |  |  |  |  |
| ×                  |                                                                   |                     |  |  |  |  |

5. Feito isso, o sistema deverá apresentar mensagem de Assinatura(s) realizada(s) com sucesso e é finalizado o processo de assinaturas.

| * PORTAL DO ASSINANTE EXTERNO                                                                                                    |                         |                        |           |  |  |  |
|----------------------------------------------------------------------------------------------------|-------------------------|------------------------|-----------|--|--|--|
| I Assinatura(s) realizada(s) com sucesso                                                                                                    |                         |                        |           |  |  |  |
| 🤌 Olá LIVIA SERPA, esta área é reservada aos usuários que possuem o perfil de assinante externo em documentos tramitados no sistema administrativo. |                         |                        |           |  |  |  |
| DOCUMENTOS PENDENTES DE ASSINATURA                                                                                                    | <mark>∽</mark>          |                        | FILTROS 🏹 |  |  |  |
| Mostrar 25 Y Documentos                                                                                                    | 0 Itens Selecionados    |                        | 8         |  |  |  |
| Documento                                                                                                    | Unidade Origem          | Cadastrado Em Natureza | Situação  |  |  |  |
|                                                                                                    | Nenhum Documento Encont | rado                   |           |  |  |  |

## Leia também:

• Cadastro de Assinante Externo (<u>http://ajuda.ufgd.edu.br/artigo/644</u>)